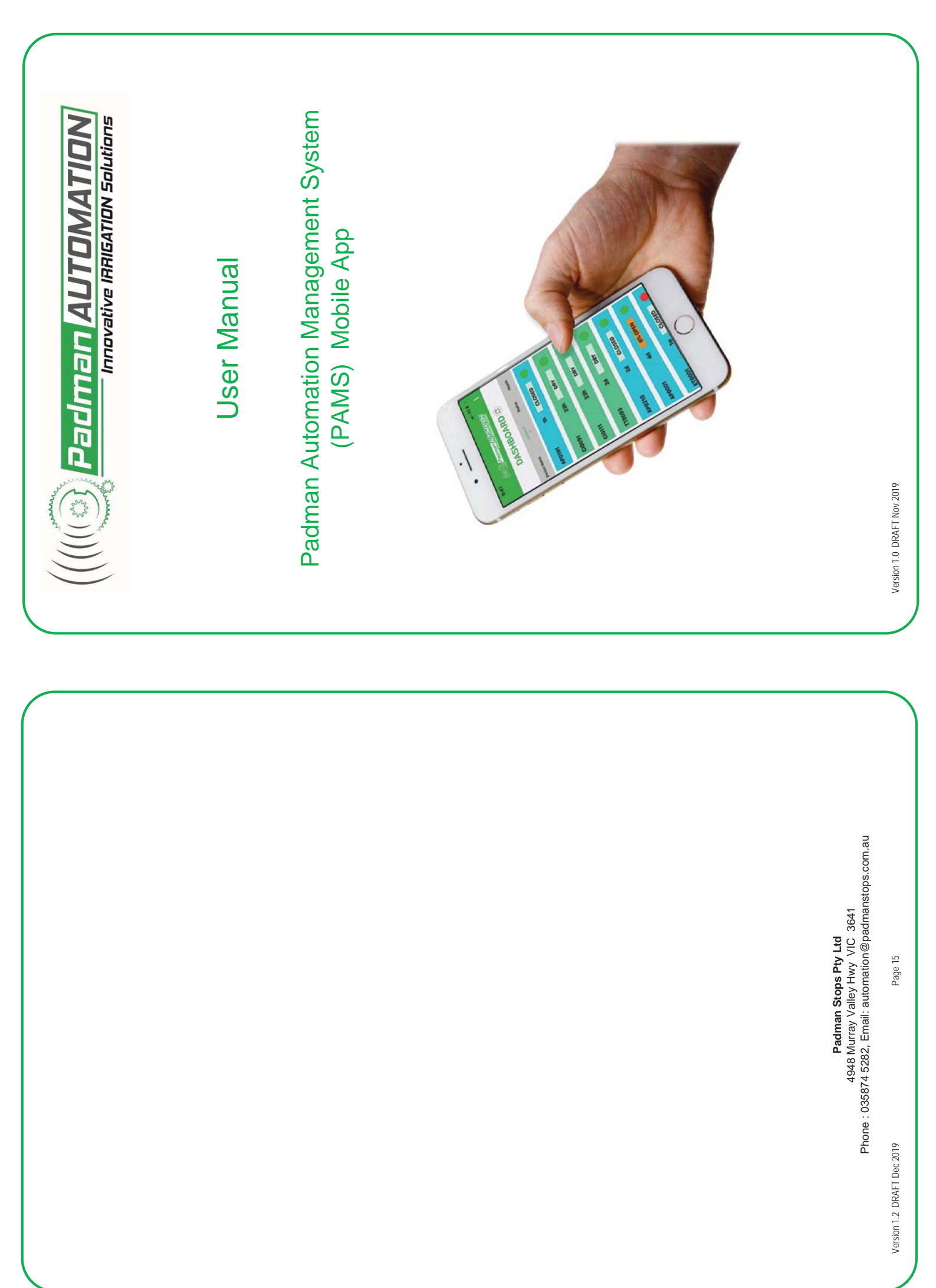

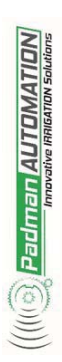

# Padman Automation Management System Mobile App User Manual

## Table of Contents

| ~             | Setting Up the Padman App                        | Page   |
|---------------|--------------------------------------------------|--------|
| <sup>CN</sup> | 2.1 Downloading the PAM App                      | Page   |
| (N            | 2.2 Turning on Message Notifications             | Page   |
| _             | The Dashboard                                    | Page   |
| (1)           | 3.1 Device Name                                  | Page   |
| (*)           | 3.2 Communication Update                         | Page   |
| (1)           | 3.3 Device Position Status                       | Page   |
| (1)           | 3.4 Communication Health Status                  | Page   |
| (1)           | 3.5 Management Menu                              | Page   |
|               | Device Information Screen – AutoWinches and EDTs | Page   |
| 4             | 4.1 Change Device Name                           | Page   |
| 4             | 4.2 Find Device                                  | Page   |
| 4             | 4.3 Clear Program                                | Page   |
| 4             | 4.4 Programming Outlet Operation                 | Page   |
|               | Device Information Screen – Sensors              | Page   |
| 2             | Device Pairing                                   | Page   |
| Ŷ             | 3.1 What is Pairing?                             | Page   |
| Ŷ             | 3.2 How to Pair Devices                          | Page   |
| 9             | 3.3 How to Change Paired Device Parameters.      | Page 1 |
| Ŷ             | 3.4 How to Delete a Device Pairing.              | Page 1 |
| -             | Management Menu                                  | Page 1 |
| 7             | 7.1 Management of Devices                        | Page 1 |
| 7             | 7.2 Management of Users                          | Page ` |
| 7             | 7.3 My Account                                   | Page ` |
| 7             | 7.4 Changing Account Password                    | Page   |
| 2             | 7.5 About                                        | , Page |
| 2             | 7.6 Logout                                       | Page   |
|               | ;                                                |        |

## 8.0 Frequently Asked Questions

| Page<br>Ref |     |  |  |  |
|-------------|-----|--|--|--|
| Answer      |     |  |  |  |
| Question    | TBA |  |  |  |

Version 1.2 DRAFT Dec 2019

Page 14

Page 1

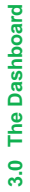

The Dashboard is the main, or home, screen. It lists the devices linked to your account as well as a summary of their status. The following key information is displayed:

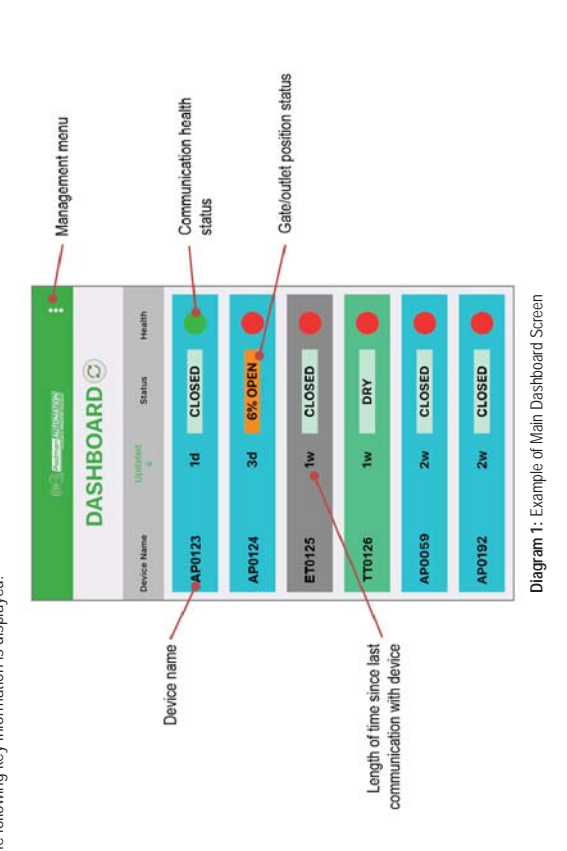

#### 3.1 Device Name

This is the name allocated to the device. The default setting uses the serial number of the device as displayed on its identification plate.

The first two letters indicate the type of device whilst the colour of the background strip allows identification of the type of product at a glance:

| Strip Colour       | Blue          | Blue               | Grey                      | Green                   | Green          | Green           | Green          |  |
|--------------------|---------------|--------------------|---------------------------|-------------------------|----------------|-----------------|----------------|--|
| Device Description | AutoWinch PRO | AutoWinch Seasonal | Electronic Dual Timer PRO | Talkin' Tower (TnT) PRO | Chatterbox PRO | SoilWatcher PRO | MultiMeter PRO |  |
| Letter Code        | AP            | AI                 | ET                        | TT                      | CI             | SW              | MM             |  |

Note that the Device Name can be changed at any time (refer to Section 4.1 Change Device Name).

## 3.2 Communication Update

This figure, described in days (eg: 5d = 5 days) or hours (eg: 12h = 12 hours) indicated approximately how long since the device was contacted by the PAMS App or vice versa.

## 3.3 Device Position Status

The information shown will depend upon the type of device. The background colours for the status will vary to allow quick identification

### AutoWinches and Timers

This indicates the door position of the outlet, with a closed outlet having a pale green background and an open or partially open outlet having an orange background.

### 7.1 Managing Devices

Tapping on Manage Devices brings up the following screen, allowing devices to be temporarily isolated from sending or being controlled via the APP

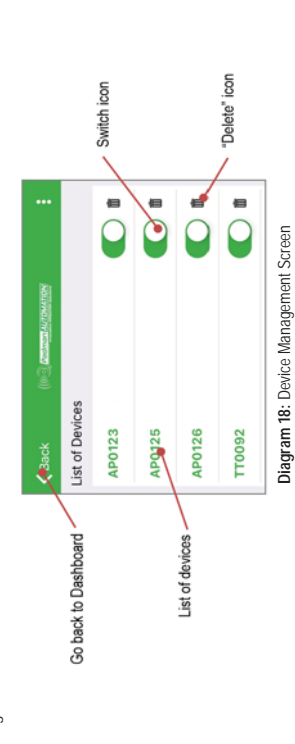

CAUTION: This screen also allows devices to be deleted from the PAM App by tapping on the rubbish bin "delete" icon next to the switch icon. Care needs to be taken when managing devices so they are not inadvertently deleted. Should this happen, contact Padman Stops.

#### 7.2 Managing Users

Tapping on Manage Users brings up the following screen, allowing details of current users to be checked or added.

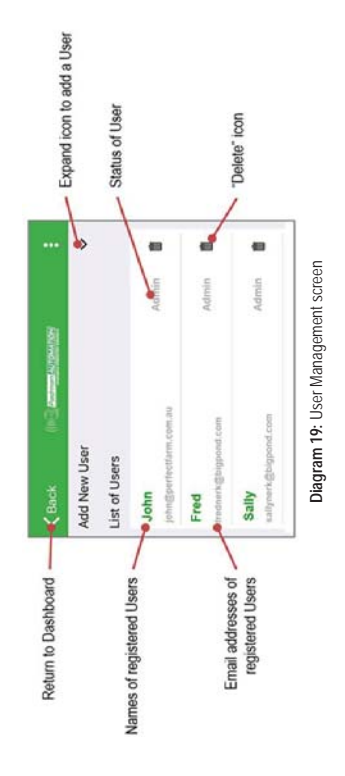

If an additional User needs to be added, tap on the expand icon as shown in Diagram 12. The following screen will then appear:

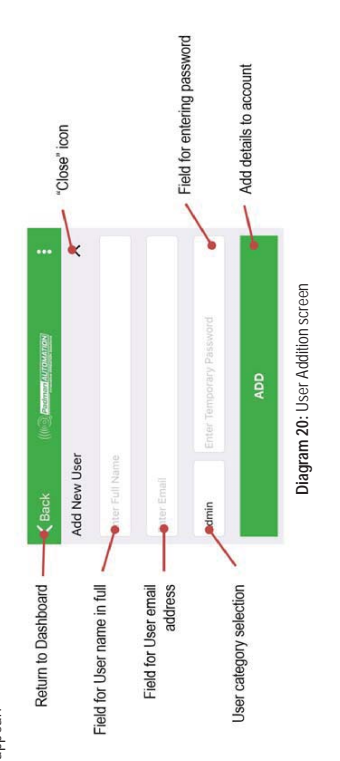

The fields are self-explanatory. Note there are two categories of User, available by tapping on the Admin field then scrolling through the choices that appear at the bottom of the screen:

Page 12

Page 3

| <ul> <li>Sensors This indicates whether water has or hasn't been detected by the sensor, with a dry sensor having a pale green background and a wet sensor an orange background. </li> <li>3.4 Communication Health Status: The device status is shown as either a red or green indicator. A red indicator can be caused by any of the following: <ul> <li>Device is turned off</li> <li>Battery is flat</li> </ul></li></ul> | <ul> <li>No network communication         Under any of these circumstances, it is not possible to operate, or schedule an action, of the device via the PAMS App.         <u>3.5 Management Menu:         Selecting the Management Menu will allow overall settings to monitored ar changed (refer to Section 7.0 Management         Menu for more information).         Tapping on any of the devices serial numbers will bring up a separate sub-menu relating specifically to that device.         <u>Nole</u>: If there are more devices than can be displayed on one screen, swipe up on the screen to scroll through all         valiable devices.         <u>Nole</u>: If there are more devices than can be displayed on one screen, swipe up on the screen to scroll through all         valiable devices.         <u>Note:</u> If there are more devices than can be displayed on one screen, swipe up on the screen to scroll through all         valiable devices.         <u>Note:</u> If there are more devices than can be displayed on one screen, swipe up on the screen to scroll through all         valiable devices.         <u>Note:</u> If there are more devices than can be displayed on one screen, swipe up on the screen to scroll through all         valiable devices.         <u>Note:</u> If there are more devices than can be displayed on one screen, swipe up on the screen to scroll through all         valiable devices.         <u>Note:</u> If there are note devices than can be displayed on one screen, supe up on the screen to scroll through all         valiable devices.         <u>Note:</u> If there are note devices and IDT.         <u>Note:</u> If there are note devices that particular device.         <u>Device Internation Screen – AutoWinch or EDT</u>, a new screen will open, providing detailed         information and programming options for that particular device.         <u>Device Internation Screen – AutoWinch or EDT</u>, a new screen will open, providing detailed         information and programming options for that particular device.         <u>Device Internation Screen – AutoWinch or EDT</u>, a </u></li></ul> | Return to main screen       Return to main screen       Program Multi Staged         Device signal strength       Current gate position       APO123(APO123) A       Program Multi Staged         Device signal strength       Current gate position       APO123(APO123) A       Patery level         Current gate position       Current gate position       Current gate position       Battery level         Program Open and Close       Multi Staged       Google Earth map       Cocate device on         Operation       Open Anti Staged       Cosen Close       Multi Staged         Program Open Only       Open Close       Multi Staged       Concel all current         Number of programmed       Open Only       Events Remaining (0/2)       Sympol       Close Only         Number of programmed       Open Antion       Derivation       Close Only       Program Close Only         Openations yet to take place       Openation       Openation       Openation       Program Close Only         Openations yet to take place       Openation       Openation       Openation       Program Close Only         Summary of programmed       Openation       Openation       Openation       Program Close Only         Openation       Openation       Openation       Openation       Program Close Only | operations for this device         Diagram 2: Example of Device Information Screen         A:1       Change Device Name         The default name allocated to the device is the serial number of the device as displayed on its identification plate. This name can be changed as required (eg: Winch 1) by clicking on the pen icon. The new name will be used on the main screen, whils the device name shown on the Device Information Screen will show both the new name and the original default name, eg: Winch 1 (AP0123).         4.2       Find Device         Tapping the Find tab will bring up Google Earth and the last reported position of the device. Note that the device position will only be updated when one of the following occurs:         a) The Self-Test function is activated on the device. |
|----------------------------------------------------------------------------------------------------|----------------------------------------------------------------------------------------------------|----------------------------------------------------------------------------------------------------|----------------------------------------------------------------------------------------------------|
| Configure Paired Devices         Please select devices below that will trigget automatically when sensor is wet.         Add new paired devices         Paired Devices         Device Name         Device Name         AP123(AP123)         100%         00.2000                                                                                                    | Detection of the pairing of the second device detection.<br>Tap the rubbish bin "Detect" icon, after which the following pop-up warning will appear. Tap Yes to detect the pairing of the Slave Device.                                                                                                    | Diagram 16: Deletion Warning pop-up         Finally, tap on the Update bar (refer to Diagram 15). The pairing has now been deleted.         6.5 Final Pairing Checklist         Image: Similar Dating Checklist       Image: Similar Dating Checklist         Image: Devices* icon is activated on the Trigger Screen (see Diagram 3)       Image: Devices and Sensor Devices have been turned ON and have been allowed to return to Sleep mode         Image: Devices and Sensor Devices have been turned ON and have been allowed to return to Sleep mode       Desping on the three dots in located in the top right hand corner of the screen, the Management Menu can be accessed (refer to Diagram 17).                                                                                                    | fesion 1.2 DRAFT Dec 2019                                                                                                    |

7.0 Management Menu

Version 1.2 DRAFT Dec 2019

To change parameters of an already entered Slave Device, it is necessary to delete that particular pairing (refer 6.3 Once the parameters have been entered, tap the Add bar. The display will revert to the Configuration Home Screen, On the main Dashboard Screen, tap on the appropriate Trigger Device (refer to Diagram 10), then tap the Trigger bar Deletion of Paired Device) and then re-enter with the required parameters (refer 6.1 How to Pair Devices). Tap "up" arrow icon to close new pairing details Tap Update icon when any of the above details have Tap Add icon when above details for a new paired device have been entered been changed showing the addition of the newly entered Slave Device (refer to Diagram 14). Diagram 13: Parameters for Slave Devices Diagram 14: Display of newly added Slave Device < > Please select devices below that will trigger automatically when sensor is wet. Please select devices below that will trigger automatically when sensor is wet. 8 Configure Paired Devices 00:20:00 Duration Page 10 AP123(AP123) Open 100% Close 00 Add new paired devices Add new paired devices Gat... Select Open Duration Paired Devices Paired Devices **Device Name** 6.3 How to Change Paired Device Parameters Select Gate Days 00 . How to Delete a Device Pairing Newly added Slave Device Enter winch or EDT serial number to be paired. Enter the AutoWinch or EDT action to take place Enter the amount of time the AutoWinch or EDT is to remain in this position until it moves back to its original position Tap Close to exit pairing setup when triggered (refer to Diagram 11). Version 1.2 DRAFT Dec 2019 6.4 b) A period of time has passed whilst in sleep mode, up to 12 hours, when the device will automatically update its Using this option will cause the outlet to open to the position selected at the nominated time, stay open for the Clicking on each of the fields indicated above will bring up a scroll bar at the bottom of the screen where the appropriate value can be selected. Once all values are correctly entered, tap the green bar Schedule Open Using this option will cause the outlet to open to the position selected at the nominated time, stay open and Clicking on each of the fields indicated above will bring up a scroll bar at the bottom of the screen where the appropriate value can be selected. Once all values are correctly entered, tap the green bar Schedule Open to Using this option will cause the outlet to open to the position selected without programming a start time. Note The time between commanding the outlet to open and the actual opening operation is approximately 5 Tapping the Open, Close or Open-Close tabs will allow the device to be programmed via the PAMS App as follows: Date and time for start of Duration time - Minutes Duration time - Hours Cancel operation outlet operation The entered schedule will now be shown on the Device Information screen (refer Diagram 2). Diagram 4: "Open Only" Programming Screen The entered schedule will now be shown on the Device Information screen. 00 Diagram 3: "Open Close" Programming Screer Ainutes **Open Close** Open 100% Cancel Open 100% Open Page 5 Tapping the Clear tab will delete all currently programmed events. Cancel Hours NA. that the device needs to be turned on and in Sleep Mode. 00 elect Start Time & Date Select Open Duration duration programmed, close and then turn off. Select Gate % Select Gate % Days 00 Close to lock in the operation. Scheduled Open and Close How far outlet is to open . Duration time - Days -Confirm operation Cancel operation Programming Outlet Operation Program Open operation · How far outlet is to open Scheduled Open Only lock in the operation. position to the cloud. then turn off.

4.4.2

Clear Program

4.3

4.4

4.4.1

Version 1.2 DRAFT Dec 2019

minutes.

Open Now

4.4.3

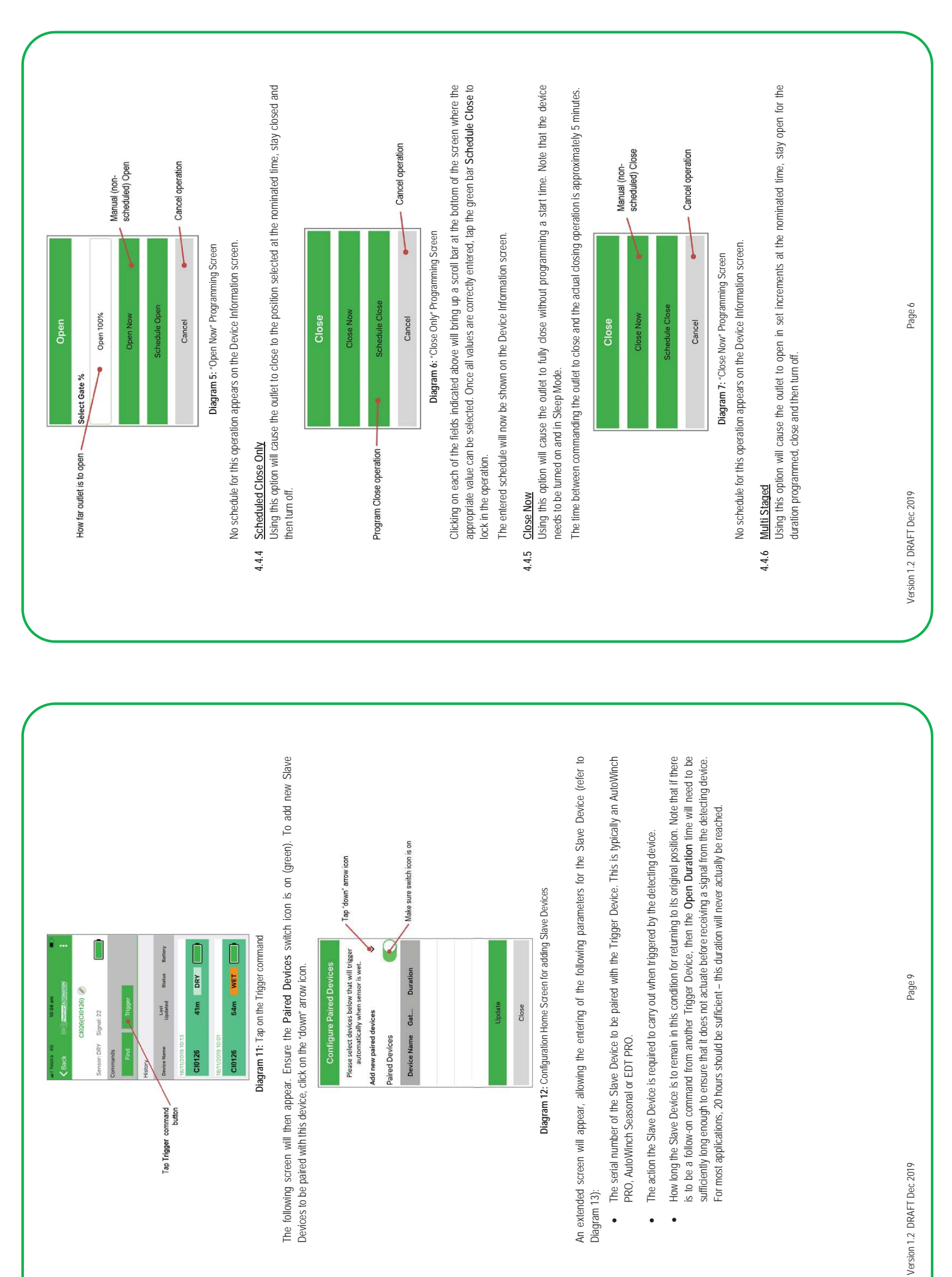

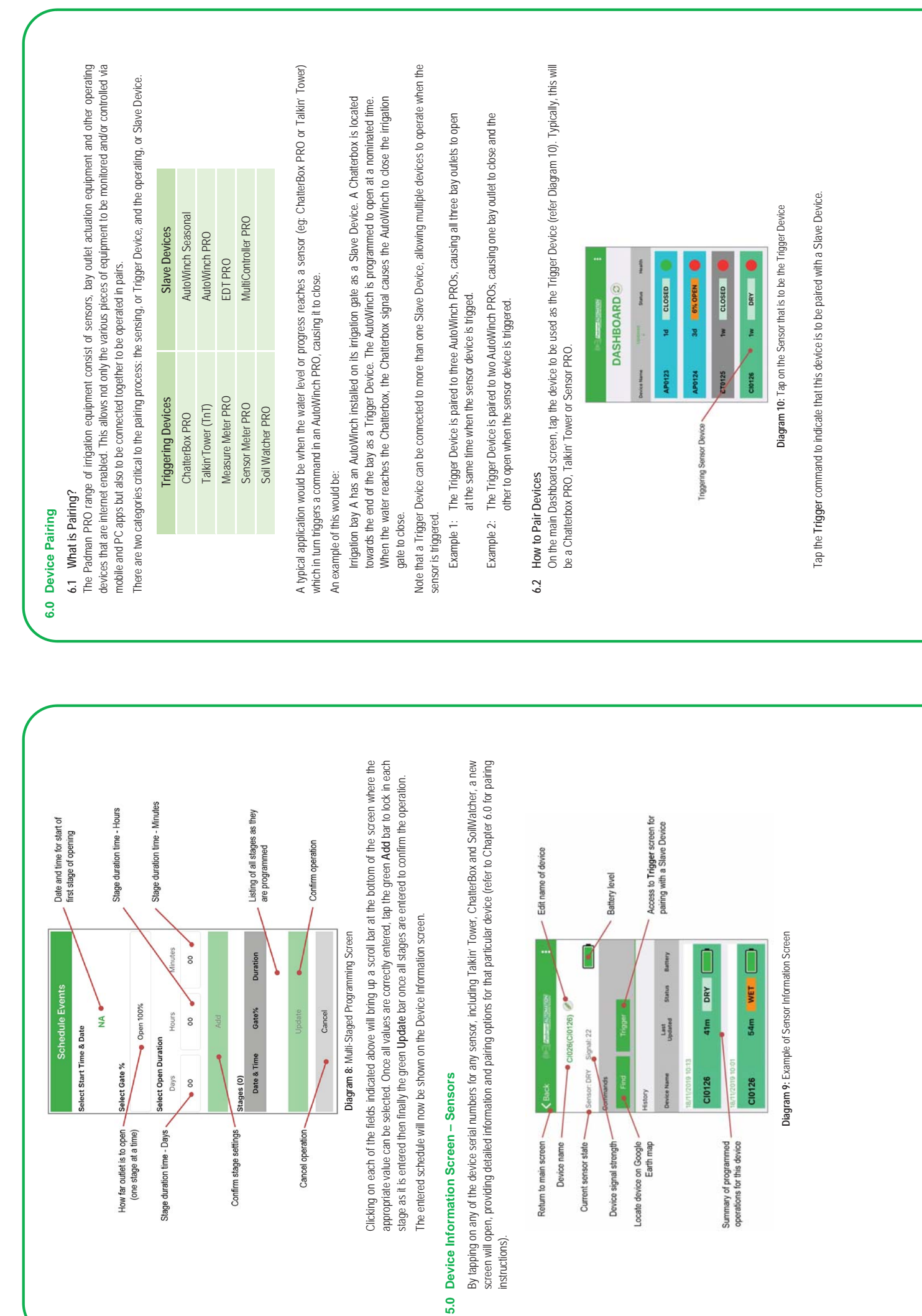

Version 1.2 DRAFT Dec 2019

Page 7

Page 8

Version 1.2 DRAFT Dec 2019